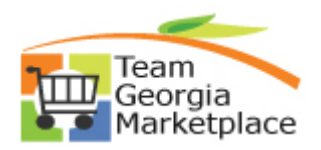

This document provides an overview of a commonly encountered voucher build error. Voucher build errors occur when the voucher build process is run to build vouchers from staged transactions. This document focuses on errors generated from staged procurement card transactions. The steps below outline the process of identifying, analyzing, and resolving voucher build errors as well as providing suggestions for preventing errors altogether.

| Step | Description                                                                                                    |
|------|----------------------------------------------------------------------------------------------------|
| 1.   | Search for Voucher Build Errors:                                                                                                    |
|      | <ul> <li>After the Load Voucher Stage process has been run to stage all reconciled and approved PCard<br/>transactions with a valid budget status, staged transactions are then eligible for selection by the<br/>Voucher Build job to create the monthly PCard voucher.</li> </ul>                                                                                                    |
|      | <ul> <li>The voucher build process is run as part of the nightly batch job, however, can also be run,<br/>manually as needed, by AP</li> </ul>                                                                                                    |
|      | <ul> <li>Once the Voucher Build job completes, AP staff confirms successful creation of the monthly PCard<br/>Voucher or the existence of resulting Voucher Build Errors by:</li> </ul>                                                                                                    |
|      | <ul> <li>Running the 0PO201G_PCARD_VOUCHER query for the billing date staged.</li> </ul>                                                                                                    |
|      | <ul> <li>If no data returns, AP should search for any potential voucher build errors that prevented the<br/>PCard voucher from building by either navigating through the <b>Payables</b> tile</li> </ul>                                                                                                    |
|      | Payables                                                                                                    |
|      | <ul> <li>Navigating directly, using the NavBar (Accounts Payable &gt; Vouchers &gt; Maintain &gt; Voucher<br/>Build Error Detail)</li> </ul>                                                                                                    |
| 2.   | On the Voucher Build Error Detail page, search for PCard vouchers with errors by specifying the Bank<br>of America Supplier ID = 0000216623 (or current BOA supplier id) and Voucher Source = Procurement<br>Cards:<br>vucher Build Error Detail         Enter any information you have and click Search. Leave fields blank for a list of :         Im an Existing Value         Voucher To provide with Voucher To provide with Voucher To provide With Voucher To provide With Voucher To prov |
|      | Search Clear Basic Search 📽 Save Search Criteria                                                                                                    |

Version 1.0 2/27/2023

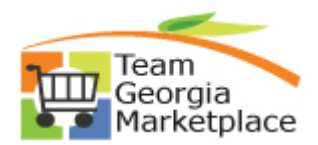

|                                                                                                    |                                                                                                    | Description                                                                                                    |  |
|----------------------------------------------------------------------------------------------------|----------------------------------------------------------------------------------------------------|----------------------------------------------------------------------------------------------------|--|
| •                                                                                                    | Analyze existing voucher build erro                                                                                                    | rs. Examples below include both a Voucher Header and Voucher                                                                                                    |  |
|                                                                                                    | <ul> <li>Header error:         <ul> <li>Although posicommonly oc</li> <li>Reference a fill</li> <li>Provide messicom</li> <li>If header error</li> <li>incorrect/invasupplier profil</li> <li>To re</li> <li>Quick</li> </ul> </li> </ul> | sible, header errors are less common on PCard vouchers, more<br>cur on regular vouchers<br>field name on the voucher header that is triggering the error<br>sage explaining root cause of error<br>or shown below occurs on a monthly PCard voucher, this indicates an<br>lid supplier id was inadvertently specified (ex. unapproved/denied<br>e)<br>solve this error, the supplier id and/or location can be changed on the<br>c Invoice page accessed using the 'Correct Errors' link |  |
|                                                                                                    | Voucher Build Error Detail                                                                                                    |                                                                                                    |  |
|                                                                                                    | Business Unit and P                                                                                                    | Volicher ID - 04 142014 Correct Errols                                                                                                    |  |
|                                                                                                    | Field Name                                                                                                    | Message                                                                                                    |  |
|                                                                                                    | Supplier ID                                                                                                    | TSE Promot table edit: value not found in promot table                                                                                                    |  |
|                                                                                                    |                                                                                                    | Percenalize   Find   View All   🖉   🕎 First 🌒 1 of 1 🚱   act                                                                                                    |  |
|                                                                                                    | Line Field Name Message                                                                                                    |                                                                                                    |  |
|                                                                                                    |                                                                                                    |                                                                                                    |  |
|                                                                                                    | Return to Search The Previous in List                                                                                                    | Next in List                                                                                                    |  |
| <ul> <li>Line error:         <ul> <li>Commonly occur on PCard vouchers</li> <li>Reference specific voucher line number(s) in error</li> <li>Provide message explaining root cause</li> <li>Line error shown below indicates an issue with the linked PO Line (ex. or closed)                 <ul> <li>To resolve this error, follow Steps 4-6 outlined below</li> </ul> </li> <li>Voucher Build Error Detail</li> </ul> </li> </ul> |                                                                                                    |                                                                                                    |  |
|                                                                                                    | Header Errors                                                                                                    | Personalize   Find   View                                                                                                    |  |
|                                                                                                    | Field Name                                                                                                    | Message                                                                                                    |  |
|                                                                                                    |                                                                                                    |                                                                                                    |  |
|                                                                                                    | Invoice Line Errors                                                                                                    | Personalize   Find   View All   🔄   🌆 First 🕚 1 of 1 🛞 Last                                                                                                    |  |
|                                                                                                    | Line Field Name Message                                                                                                    |                                                                                                    |  |
|                                                                                                    | 29 Line Number There are no                                                                                                    | open distributions for this Purchase Order line.                                                                                                    |  |
|                                                                                                    | Return to Search                                                                                                    |                                                                                                    |  |
|                                                                                                    |                                                                                                    |                                                                                                    |  |

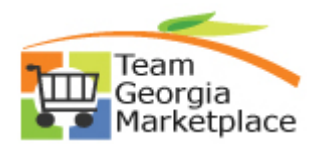

| Step | Description                                                                                                    |
|------|----------------------------------------------------------------------------------------------------|
|      | step provides instruction for reviewing the PO related line error shown in Step 3 above:                                                                                                    |
|      | Click the 'Correct Errors' hyperlink on the Voucher Build Error Detail page (shown below)                                                                                                    |
|      | lles the ( <b>Fotole Mousehoullings)</b> as the second transferrate second second s |
|      | <ul> <li>Use the 'Fetch voucher Lines' section to specify/search voucher line number or range of<br/>numbers in error (if needed)</li> </ul>                                                                                                    |
|      | • Click the <b>PO/Receiver Information tab</b> within the Invoice Lines section to confirm the PO#                                                                                                    |
|      | PO Line# and PO Schedule# associated with the voucher line. This is the PO detail that was initially linked on the CC transaction during reconciliation                                                                                                    |
|      |                                                                                                    |
|      | Business Unit III Invoice Number 11/27/2019_00000000000000000000000000000000000                                                                                                    |
|      | Voucher     04758942     Invoice Date     11/27/2019     Print Invoice       Voucher     Style     Regular     Accounting Date     01/16/2020     Implementation                                                                                                    |
|      | Build Status     Pre-Edit Error     ∨     Prepaid Ref     □ Auto Apply                                                                                                    |
|      | Invoice Received                                                                                                    |
|      | BANK OF AMERICA NA                                                                                                    |
|      | Supplier 10000216623 Q Invoice Address 1 Q                                                                                                    |
|      | Location UUUUU1                                                                                                    |
|      | Attachments (0) Comments(0)                                                                                                    |
|      | Line Amount 40.74 Control Group Q Payments                                                                                                    |
|      | Misc Amt 0.00 Terms Session Defaults Freight 0.00 Currency UISD O Override Session Default                                                                                                    |
|      | Total 40.74                                                                                                    |
|      | Difference 0.00 Fetch Voucher Lines                                                                                                    |
|      | From Voucher Line 1                                                                                                    |
|      | To Voucher Line 1                                                                                                    |
|      | - Comi Form Country Document                                                                                                    |
|      | PO Unit /42700         PO Number (0000338205         Copy From / (Invalid Value)         V         Copy                                                                                                    |
|      |                                                                                                    |
|      | Voucher Build Association                                                                                                    |
|      | Invoice Lines Personalize   Find   🖾   🗰 First 🕚 1 of 1 🛞                                                                                                    |
|      | Voucher Line PO Business PO Number Unit Line Schedule Receiving Receipt Business Unit Number Unit Mumber Volta Schedule Receiving Receipt Line Packing Slip Number Line Match Opt Discount                                                                                                    |
|      | ± □ 1 0000338265 22 11 Q No Match ✓                                                                                                    |
|      | Save The Return to Search                                                                                                    |
|      |                                                                                                    |
| 5    | Take appropriate corrective action to receive youcher build errors. The action required will depend                                                                                                    |
| 5.   | on the specific error received however this step provides 'how to' instruction for the same DO                                                                                                    |
|      | related line error shown in Stop 3 above                                                                                                    |
|      |                                                                                                    |
|      | • This document addresses the most common "There are no open distributions for this PO line"                                                                                                    |
|      | voucher build error. Corrective action for this error requires:                                                                                                    |
|      |                                                                                                    |
|      | <ul> <li>Clearing values populated in the PO Number, Line Number and Schedule Number fields (as<br/>show above)</li> </ul>                                                                                                    |
|      | • Changing the 'Build Status' from "Pre-Edit Error" to 'Build Voucher' option. This allows the                                                                                                    |
|      | voucher/voucher line(s) in error to be selected for processing when the voucher build job runs again                                                                                                    |

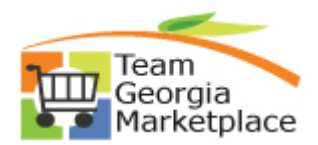

| Step | Description                                                                                                    |
|------|----------------------------------------------------------------------------------------------------|
|      | <ul> <li>Click 'Save' - with all voucher build errors cleared, the voucher should build successfully when<br/>the voucher build job runs again</li> </ul>                                                                                                    |
| 6.   | Suggestions for preventing PCard voucher build errors:                                                                                                    |
|      | <ul> <li>Increase PO-AP communication:         <ul> <li>POs or individual PO lines for pay-by-pcard POs (POs having a PCard linked) should not be canceled or manually closed <i>prior</i> to liquidation of all line qty/amounts through reconciliation, approval and payment of all <i>expected</i> PCard charges based on items received or <i>expected</i> to ship.</li> </ul> </li> </ul> |
|      | <ul> <li>Run the 0PO201H_PCARD_DOC_TOL_ERRORS query:         <ul> <li>This query is typically run by AP staff <i>prior</i> to running the voucher load stage process that stages eligible PCard transactions for building into the monthly PCard voucher</li> </ul> </li> </ul>                                                                                                    |
|      | <ul> <li>Reference the "TIPS for Analyzing PCard Doc Tol Public Query - 0PO201H" guide for a<br/>detailed explanation of analyzing results produced by this query.</li> </ul>                                                                                                    |
|      | <ul> <li>Complete the reconciliation process completely to prevent common causes of errors including:</li> </ul>                                                                                                    |
|      | • Verify the <b>appropriate PO line number is linked</b> on each PCard transaction line.                                                                                                    |
|      | <ul> <li>Confirm that no PO line number is linked more than once, either to more than one<br/>transaction (except in the case of partial line shipments/charges) or to more than one line on<br/>a split transaction</li> </ul>                                                                                                    |
|      | <ul> <li>Use the 'Split Line' hyperlink/action to split a single/"lump-sum" charge from a supplier for<br/>the <i>total</i> PO amount, into multiple transaction lines for <i>individual</i> PO line amounts to<br/>prevent over-liquidation of any single PO line and, instead, allow:</li> </ul>                                                                                             |
|      | <ul> <li>each individual PO line to be linked to actual charge amount for the line that is either</li> <li>less than the PO line amount (for partial shipment/charges), or</li> <li>equal to the PO line amount (for full charge of PO line)</li> </ul>                                                                                                    |
|      | <ul> <li>accurate liquidation of each individual PO line qty/amt so that, once fully liquidated,<br/>individual PO lines are eligible for systematic closure. Then, once all PO Lines are<br/>liquidated, PO Headers will also close systematically</li> </ul>                                                                                                    |
|      | <ul> <li>Refer to the "How to Split CC Transactions for Linking/Liquidating Individual<br/>PO Lines" QRG for detailed instruction on analyzing CC transactions to confirm<br/>whether a transaction requires a split and, if so, how to split and link/liquidate<br/>individual PO lines.</li> </ul>                                                                                           |
|      |                                                                                                    |